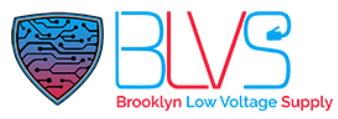

### Akuvox: Lock Screen on Indoor Monitor

The default unlock code is:

#### 123456

- Once unlocked, navigate to the Settings, and open your Display Settings.
- If you have disabled the Settings option, enable it from the web browser on your device under **Key/Display**.
- In your display settings, uncheck the setting called **Screen Lock**.
- Hit the check mark on the top right of the screen to save your settings.

| ъ |         |                   |                             | _         |
|---|---------|-------------------|-----------------------------|-----------|
| + | Display | Setting           |                             | $\otimes$ |
|   |         | Brightness        | 145                         |           |
|   |         | Sleep             | 1 minute $\smallsetminus$   |           |
|   |         | Screen Saver Time | 30 minutes 🗸                |           |
|   |         | Screen Saver      | 2                           |           |
|   |         | Screen Saver Type | Local Pictures $\checkmark$ |           |
|   |         | Screen Lock       |                             |           |
|   |         | Font Size         | Normal $\vee$               |           |
|   |         |                   |                             |           |

Once this is done, log into the web browser GUI for your device and remove the Settings option to prevent it from being accessed in the future.

On Android models you can hide the settings and system info on the More page.

On Linux models, you must select at least the Status option, which shows device info but does not give you device settings.

If your LINUX device is on the cloud, you can use this command to keep the screen lock off by pasting it in your device settings auto provisioning box:

help@blvs.com

Config.Settings.SCREENLOCK.Enable = 0

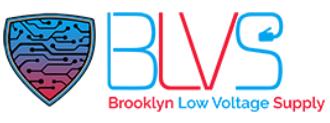

| Settings                                             | ×             |
|------------------------------------------------------|---------------|
| Connect Type TCP Others                              |               |
| Config.Settings.SCREENLOCK.Enable = 0                |               |
| Reboot         Remote Control         One Time AutoP | Cancel Submit |

#### **\*THIS WILL NOT WORK ON ANDROID MODELS**

If you would prefer to keep the Settings option on the display, you can use these commands to remove the display option specifically on the more page while allowing other options which will also work on the cloud as well:

#### LINUX MORE PAGE:

#### **#Value of Area1 - Area8 of Morepage in Call List Mode:**

0-NA, 1-DND, 2-Message, 3-Contacts, 4-Call, 5-Arming, 6-SOS, 7-Setting, 8-Sound, 9-Display, 10-Status, 11-Relay, 12-Lift, 13-Unlock, 14-Smart Living, 15-Capture Log

Config.Indoor.PAGE2AREA1.DisplayType = 3 Config.Indoor.PAGE2AREA2.DisplayType = 8 Config.Indoor.PAGE2AREA3.DisplayType = 1 Config.Indoor.PAGE2AREA4.DisplayType = 10 Config.Indoor.PAGE2AREA5.DisplayType = 0 Config.Indoor.PAGE2AREA6.DisplayType = 0 Config.Indoor.PAGE2AREA7.DisplayType = 0 Config.Indoor.PAGE2AREA8.DisplayType = 0 Config.Indoor.PAGE2AREA1.Label = Config.Indoor.PAGE2AREA2.Label = Sound Config.Indoor.PAGE2AREA3.Label = DND Config.Indoor.PAGE2AREA4.Label = Status Config.Indoor.PAGE2AREA5.Label = Config.Indoor.PAGE2AREA6.Label = Config.Indoor.PAGE2AREA7.Label = Config.Indoor.PAGE2AREA8.Label =

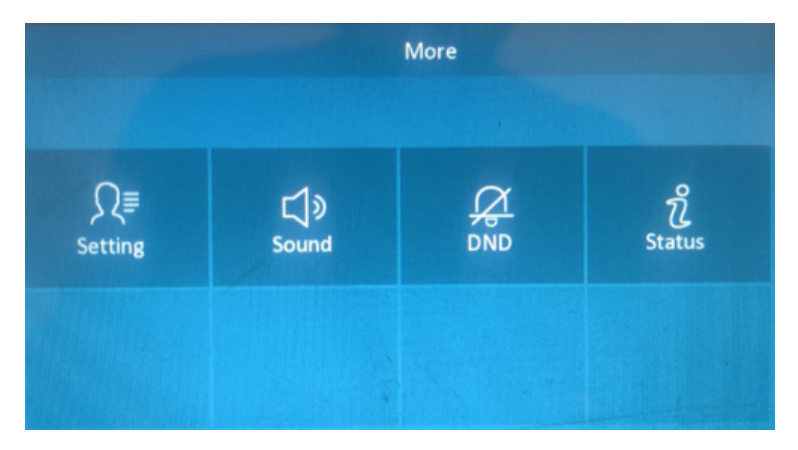

### help@blvs.com

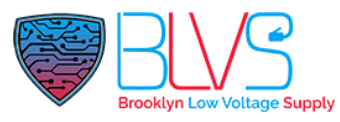

#### ANDROID MORE PAGE:

**#Value of Area1 - Area8 of Morepage in Call List Mode:** 

#-1£°NA(Area5~Area8 default), #1£°Intercom(Area1 default), #2£°Arming, #3£°Message,
#4£°Contacts(Area2 default), #5£°Setting(Area3 default), #6£°DND, #7£°Display,
#8£°System Info(Area4 default), #9£°Sound, #10£°SOS, #11£°Motion Detection,
#12£°Custom APK(Android Only), #13£°Browser, #14£°Control4 Unlock, #15£°Monitor,
#16£°More, #17£°Applications, #18£°Screen Off, #19£°Local Relay

Config.Indoor.PAGE2AREA1.DisplayType = 4 Config.Indoor.PAGE2AREA1.Value = Config.Indoor.PAGE2AREA1.LABEL = Config.Indoor.PAGE2AREA1.ICON = Config.Indoor.PAGE2AREA2.DisplayType = 9 Config.Indoor.PAGE2AREA2.Value = Config.Indoor.PAGE2AREA2.LABEL = Config.Indoor.PAGE2AREA2.ICON = Config.Indoor.PAGE2AREA3.DisplayType = 6 Config.Indoor.PAGE2AREA3.Value = Config.Indoor.PAGE2AREA3.LABEL = Config.Indoor.PAGE2AREA3.ICON = Config.Indoor.PAGE2AREA4.DisplayType = 8 Config.Indoor.PAGE2AREA4.Value = Config.Indoor.PAGE2AREA4.LABEL = Config.Indoor.PAGE2AREA4.ICON = Config.Indoor.PAGE2AREA5.DisplayType = -1 Config.Indoor.PAGE2AREA5.Value = Config.Indoor.PAGE2AREA5.LABEL = Config.Indoor.PAGE2AREA5.ICON = Config.Indoor.PAGE2AREA6.DisplayType = -1 Config.Indoor.PAGE2AREA6.Value = Config.Indoor.PAGE2AREA6.LABEL = Config.Indoor.PAGE2AREA6.ICON = Config.Indoor.PAGE2AREA7.DisplayType = -1 Config.Indoor.PAGE2AREA7.Value = Config.Indoor.PAGE2AREA7.LABEL = Config.Indoor.PAGE2AREA7.ICON = Config.Indoor.PAGE2AREA8.DisplayType = -1 Config.Indoor.PAGE2AREA8.Value = Config.Indoor.PAGE2AREA8.LABEL = Config.Indoor.PAGE2AREA8.ICON =

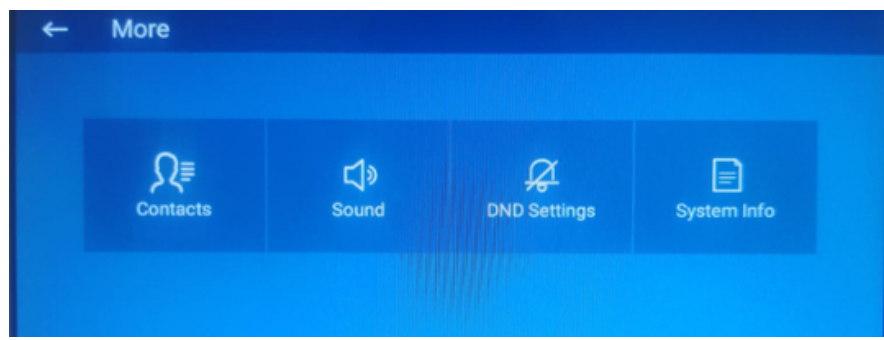

## help@blvs.com

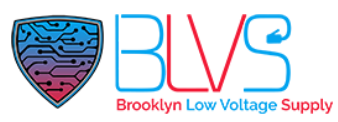

We have also attached the configuration files for these same settings which can be uploaded directly to your device from theUpgrade > Advancedpage at the bottom.

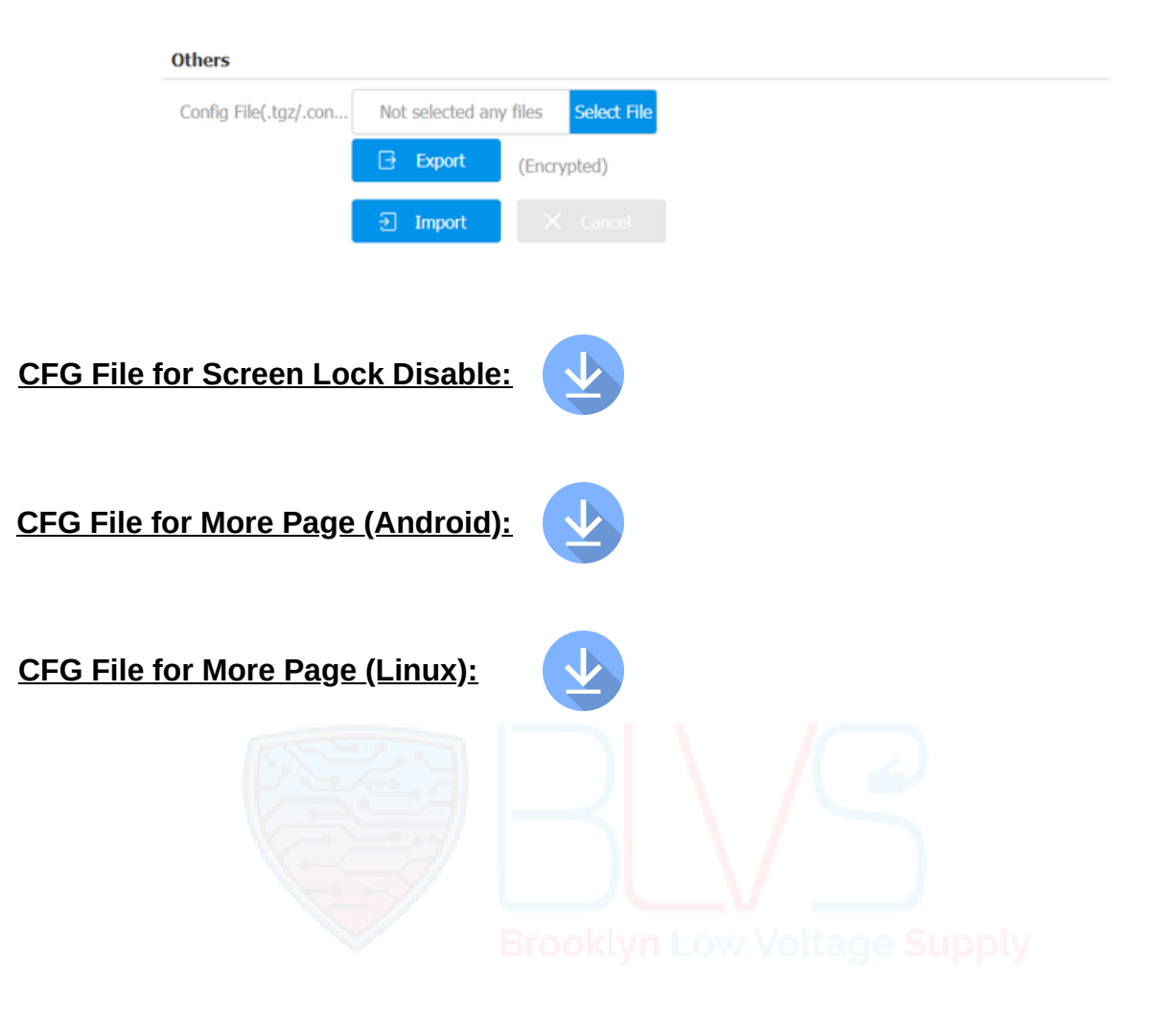

Click this button for more resources ↓

# Back to Global Visions Akuvox Knowledge Base

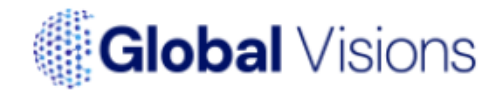